# **CLEVERTOUCH**

### Startskärmen

Startskärmen på din Clevertouch UX Pro innehåller tre sektioner för enkel åtkomst till ingångar och appar. Status | Connect | Present

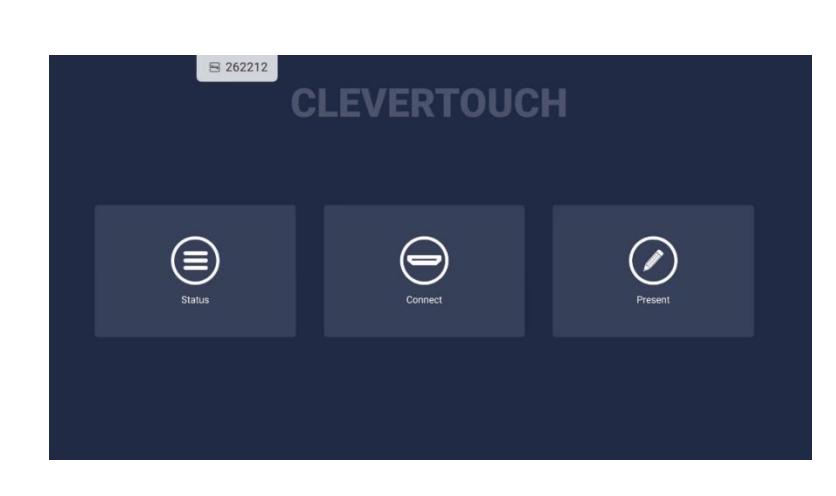

#### Status

Information om nätverk, Wi-Fi, Bluetooth etc.

#### Connect

Tillgängliga portar/anslutningar, här kan även ljudet justeras.

#### Present

Appar i snabbmenyn. Klicka vidare till Appar/Apps för att se samtliga appar som är installerade på din Clevertouch.

## Anteckningsmeny och verktyg

Det flytande verktygsfältet visas på din Clevertouch genom att klicka på Penn-ikonen.

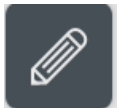

Tips: Hittar du den inte, håll två fingrar på skärmen i en sekund så dyker den upp. Denna ikon kan du flytta fritt över hela skärmen. När ikonen är nära kanten av skärmen, fäster den automatiskt intill kanten på din Clevertouch.

|                                                         | Ta bort noteringar |
|---------------------------------------------------------|--------------------|
| Tillbaka                                                | astis-lapp         |
| Hem Whiteboard Aktiva appar Rita Zoom Skärmdump Widgets | ]                  |

#### Dela med QR-kod/QR Code Sharing

Skanna QR -kod med en smartphone eller läsplatta, förutsätter att enheten är ansluten på samma nätverk som din Clevertouch.

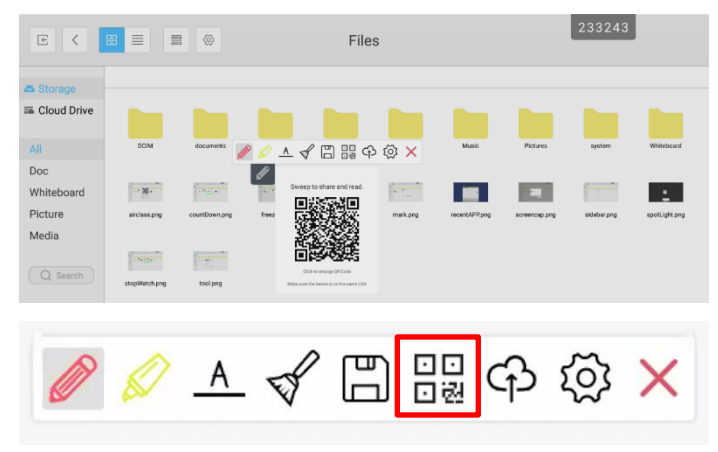

# **CLEVERTOUCH**

### Digital Whiteboard

Välj **Whiteboard** från snabbmenyn på din Clevertouch. Välj **pennan** för att börja rita (du kan även välja tjocklek och typ av penna, du kan även tilldela olika färger på de olika ändarna av pennan).

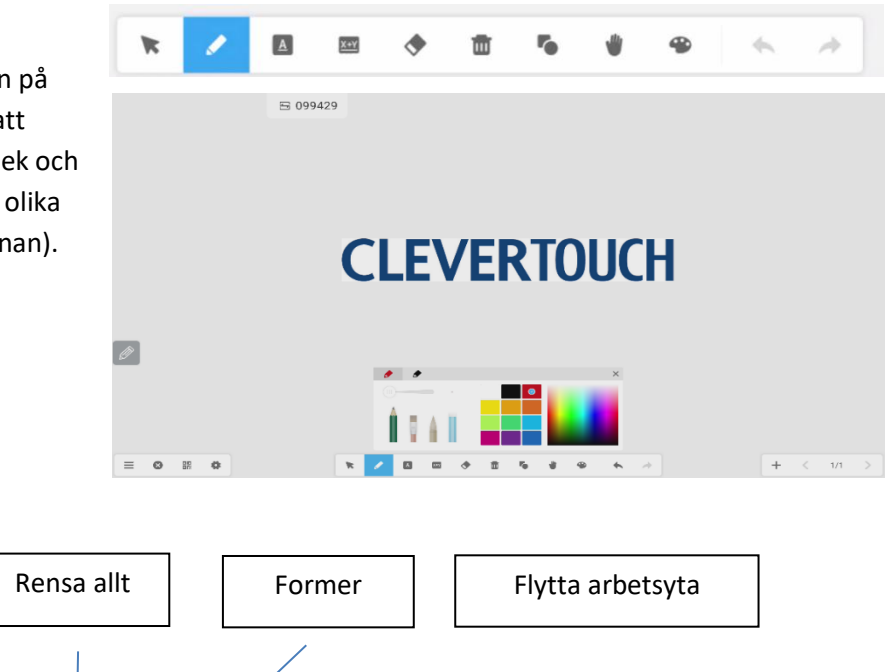

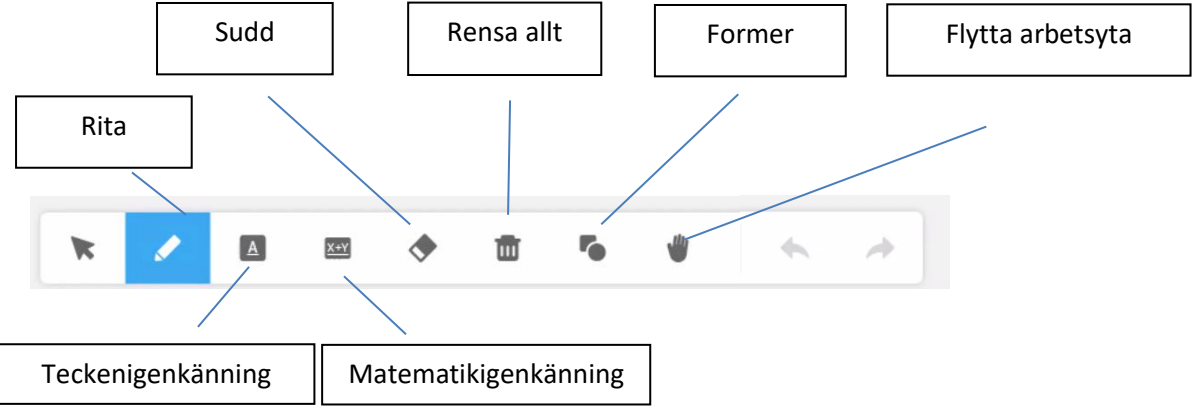